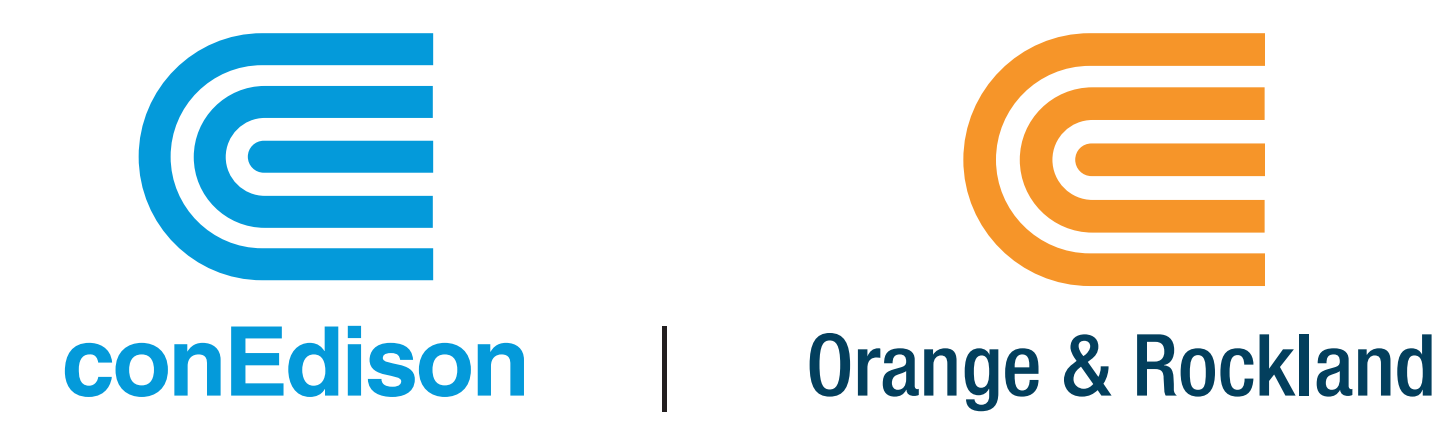

# Share My Data Demonstration

January 16, 2018

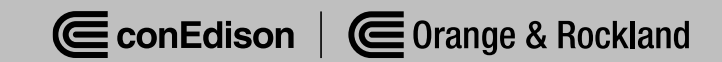

# Agenda

- Introductions
- Green Button Overview
- Share My Data
- Customer Experience
- Q&A

### **Green Button Overview**

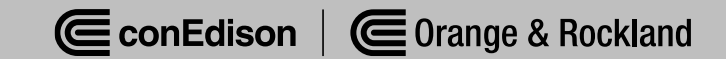

# **Green Button Overview**

- Launched in 2012 as a national data sharing standard
- Provides customers with easy access to their energy usage data in consumer-friendly and computer-friendly format

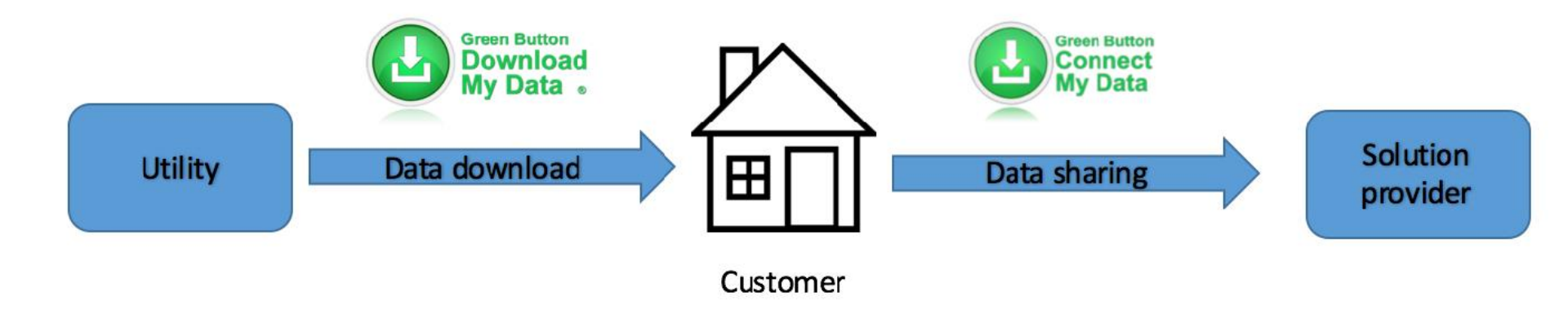

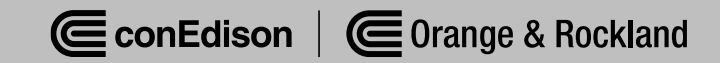

# **Green Button Overview**

- Based on the Energy Services Provider Interface (ESPI) data standard released by the North American Energy Standards Board (NAESB) in the fall of 2011.
- The ESPI standard consists of two components:

1) a common XML format for energy usage information and

2) a data exchange protocol which allows for the automatic transfer of data from a utility to a third party based on customer authorization.

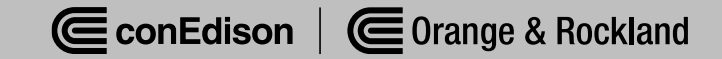

# **Green Button Variations**

#### Download My Data

- Customers login to their utility account and download their own information.
- Connect My Data ("Share My Data")
  - Customers login to their utility account to authorize and enable transfer of data to a third-party.

# Connect My Data = "Share My Data"

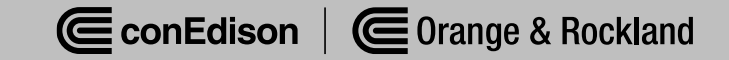

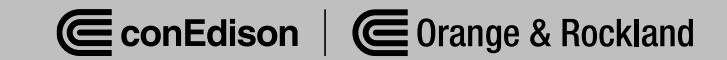

#### Phase One Data

 Meter number(s), corresponding energy or net energy usage (kWh, net kWh, ccf), and reactive power (kVAR)

| Customer Category                               | Usage Data Available |
|-------------------------------------------------|----------------------|
| Electric Commercial Customers with AMI Meters   | 5 minute intervals   |
| Electric Residential Customers with AMI Meters  | 15 minute intervals  |
| Electric Customers with Legacy Interval Meters* | 15 minute intervals  |
| All Gas Customers with AMI Meters               | 1 hour intervals     |
| All customers with Non-interval Meters          | Monthly              |

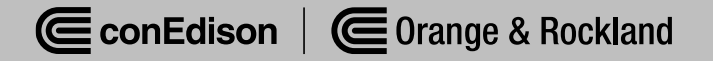

- Share My Data Phase Two: Customer Billing Data
  - Total Electric Utility Bill Cost for current billing period
  - Total Gas Utility Bill Cost for current billing period
  - Service Class per the tariff (e.g., Electric SC 1 Rate 1)
  - ICAP Tag
  - Billing History (total electric and gas utility bill cost for previous bill periods)

#### Future Phases

 Depend upon customer and third-party feedback, evolution of the statewide data sharing standard, changes to national Green Button specifications, and new technological innovations

- Third-Party Registration/Technical Onboarding
  - Submit online registration form
  - Data Security Agreement must be signed
  - Vendor Risk Assessment must be successfully completed
  - Once completed Third Party will be:
    - Listed for customers to see as a DERS option in My Account
    - Ready to receive customer data

| ConEdison                                                                                     |                                      | Account &<br>Billing                                     | Services &<br>Outages                                                                                                    | Save Energy &<br>Money                                                                                                    | Our Energy<br>Future                                                                                    | Q, Search                         | Hello Manju Ananth 🥥 |
|-----------------------------------------------------------------------------------------------|--------------------------------------|----------------------------------------------------------|----------------------------------------------------------------------------------------------------|----------------------------------------------------------------------------------------------------|----------------------------------------------------------------------------------------------------|-----------------------------------|----------------------|
|                                                                                               | Share<br>Usage                       | Your<br>Date                                             | Energ<br>a                                                                                                    | ЭУ                                                                                                    |                                                                                                    |                                   |                      |
|                                                                                               | Customers can si<br>companies that j | nare their ene<br>provide energ                          | rgy usage data<br>Iy saving produ                                                                                                    | i with third-party<br>acts and service                                                                                                    | у<br>25.                                                                                                |                                   |                      |
| ( <del>)</del>                                                                                |                                      | ¢                                                        |                                                                                                    |                                                                                                    |                                                                                                    |                                   |                      |
| About Share My<br>See how sharing your usage<br>you be more energy efficient<br>GET CONNECTED | <b>Data</b><br>data can help<br>c    | Becon<br>Comp<br>Register so<br>you and sh<br>and tools. | ne a Third-<br>any<br>o customers can co<br>nare data with you<br>NIZED                                                                                                    | Party<br>onnect with<br>ir applications                                                                                                    |                                                                                                    |                                   |                      |
|                                                                                               | ConEdison                            |                                                          | Account & Billing                                                                                                    | Services & Sove Energ<br>Outoges Money                                                                                                    | gy & Our Loargy<br>Fubere                                                                               | ,∂ Contact us<br>9, Search & Logi | im Language          |
|                                                                                               |                                      | Regis<br>Comp<br>Please enter y<br>party compa           | ster as a<br>pany<br>your Information to be<br>ny in the Share My Dal                                                                                                    | Third-Pc                                                                                                    | ed third-                                                                                               |                                   |                      |
|                                                                                               |                                      | <b>BUS</b><br>Company N                                  | iness & Co                                                                                                    | ntact Infor                                                                                                    | mation                                                                                                  |                                   |                      |
|                                                                                               |                                      | First Name<br>Phone Num<br>Email                         | lber                                                                                                    | Last Name<br>Ext (optional)                                                                                                    |                                                                                                    |                                   |                      |
|                                                                                               |                                      |                                                          | fm not a                                                                                                    | ndot Real from                                                                                                    |                                                                                                    |                                   |                      |
|                                                                                               |                                      | Con Editoria accesses holds                              | count services and custome specific<br>er the custome's asthering dages. I<br>prohibited. T<br>date with your electric service or check<br>for gas emergencies, call 911 or <u>d</u> | Submit<br>Internation are safely intended for use<br>try unsubtrated entry or use of Can Ed<br>interes will be presented.<br>as the source of a previnady reported<br>00:732.603 Investigation, DO NDT sent | by the container who is the<br>finan's My Account system is<br>electric service problem.<br>d an email. |                                   |                      |

#### **Customer Authorization Flow**

#### If starting at Utility website:

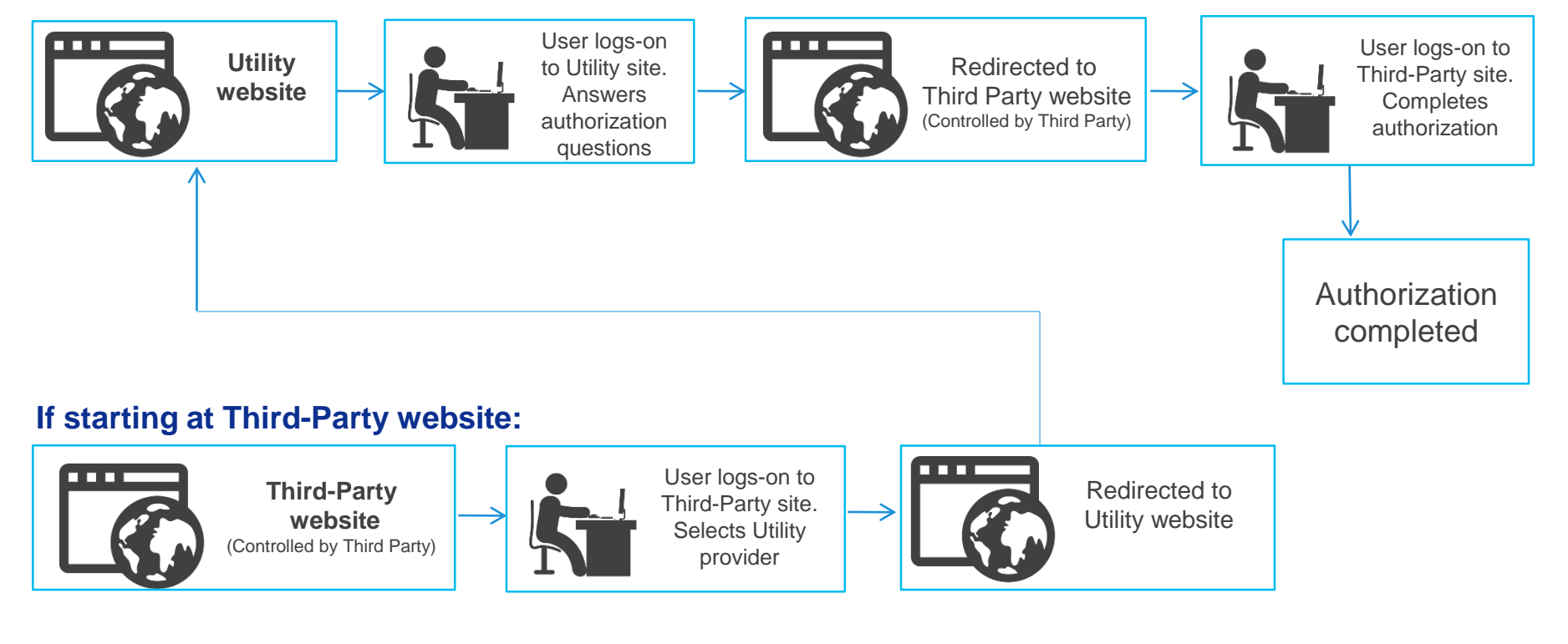

When user starts on Third-Party site, the Third-Party name is auto-populated for user authorization on Utility site

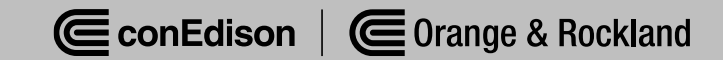

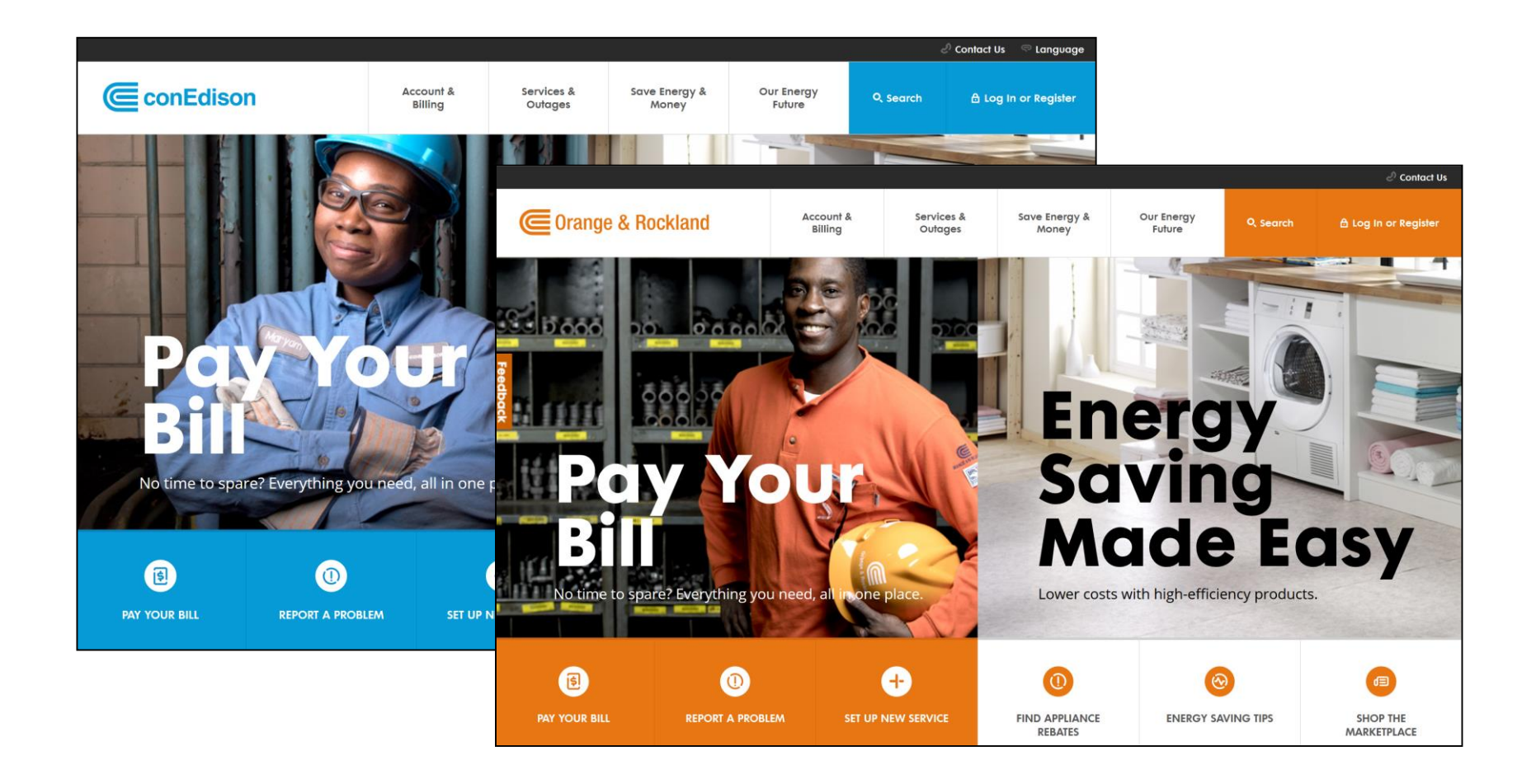

| ConEdison                               | Account &<br>Billing | Services &<br>Outages | Save Energy &<br>Money | Our Energy<br>Future | Q, Search | Hello Manju Ananth |
|-----------------------------------------|----------------------|-----------------------|------------------------|----------------------|-----------|--------------------|
| Key Key Key Key Key Key Key Key Key Key |                      |                       |                        |                      |           |                    |

#### Share My Data

Share your usage data with third-party companies to help analyze and improve your energy consumption.

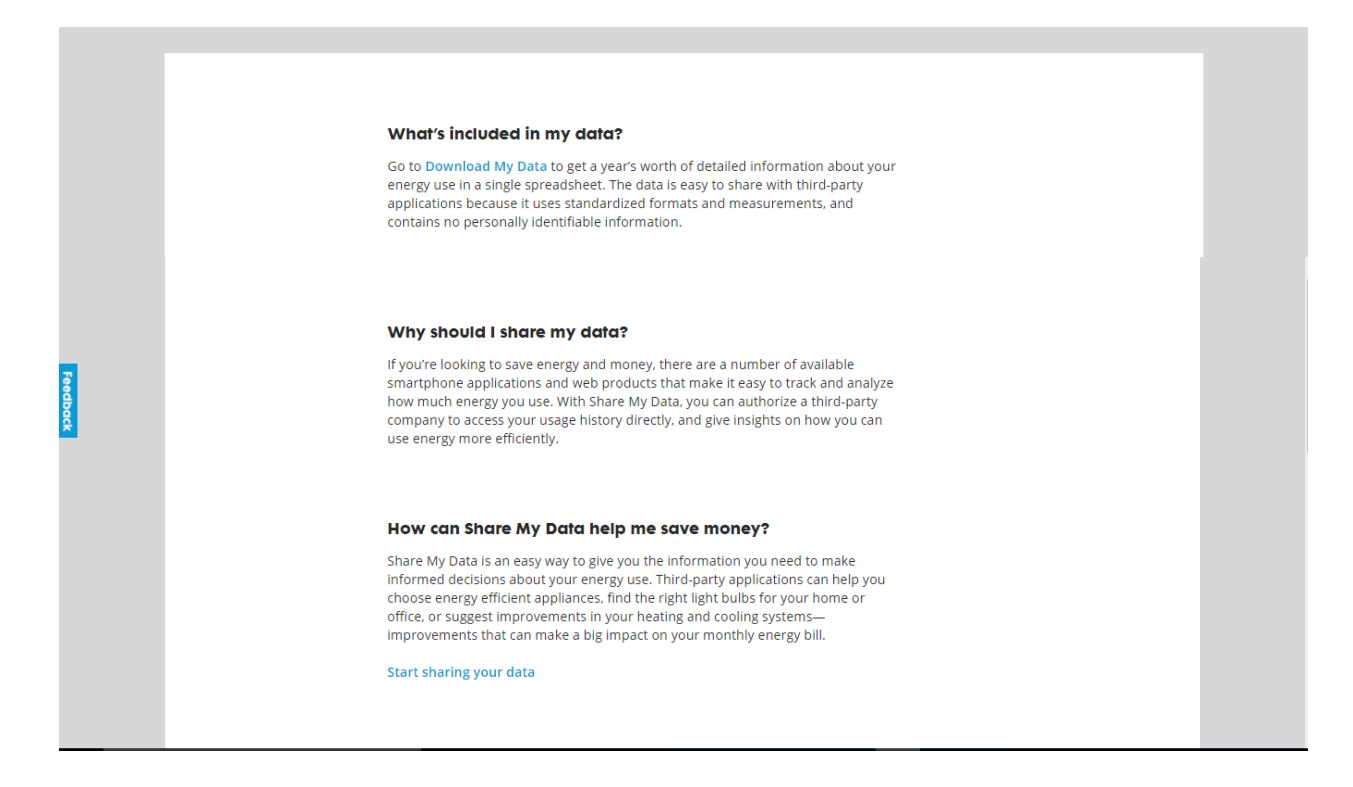

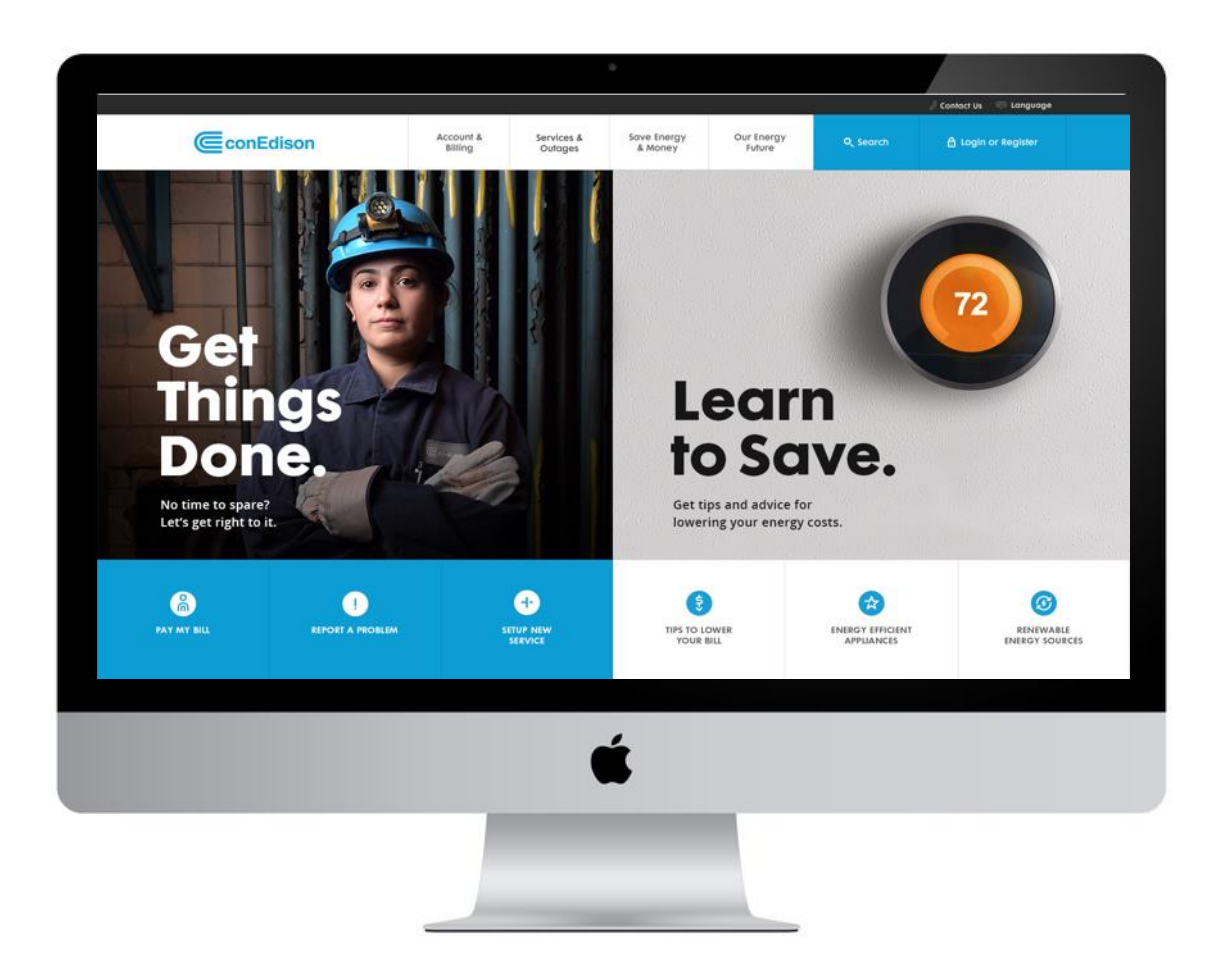

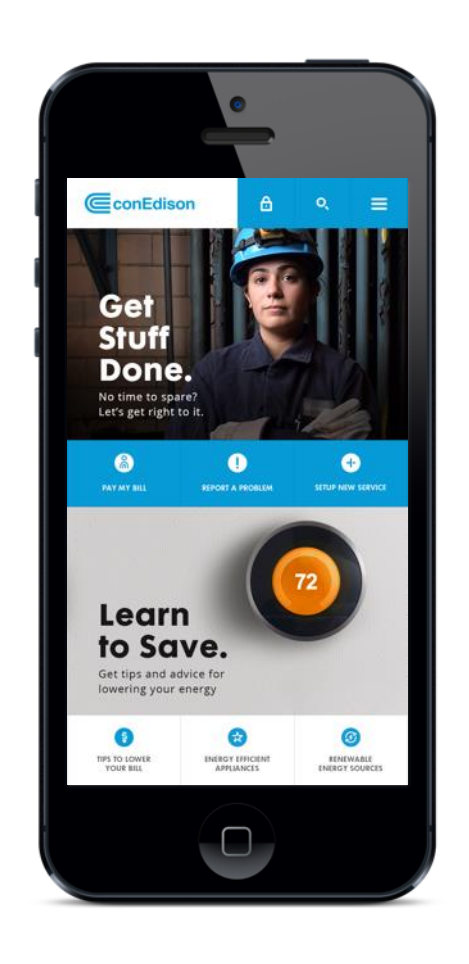

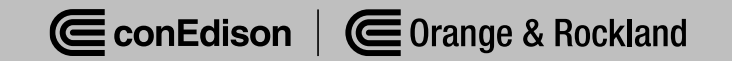

- Portal to billing, usage data, and Green Button platforms
- Multi-factor authentication to increase security

| ConEdison                        | Account &<br>Billing                               | Services &<br>Outages | Save Energy &<br>Money | Our Energy<br>Future | Q, Search | 👌 Login or Register |  |  |  |
|----------------------------------|----------------------------------------------------|-----------------------|------------------------|----------------------|-----------|---------------------|--|--|--|
|                                  |                                                    |                       |                        |                      |           |                     |  |  |  |
|                                  |                                                    | og In                 |                        |                      |           |                     |  |  |  |
|                                  | ALL FIELDS REQUIRED, UNLESS OTHERWISE NOTED        |                       |                        |                      |           |                     |  |  |  |
|                                  | Welcome to Con Edison's My Account service center. |                       |                        |                      |           |                     |  |  |  |
| Login ID <sup>(1)</sup> Register |                                                    |                       |                        |                      |           |                     |  |  |  |
|                                  |                                                    | Res                   | et My Password         |                      |           |                     |  |  |  |
| Password                         | Sh                                                 | iow                   | am customer?           |                      |           |                     |  |  |  |
| Remember me                      |                                                    |                       |                        |                      |           |                     |  |  |  |
|                                  |                                                    |                       |                        |                      |           |                     |  |  |  |

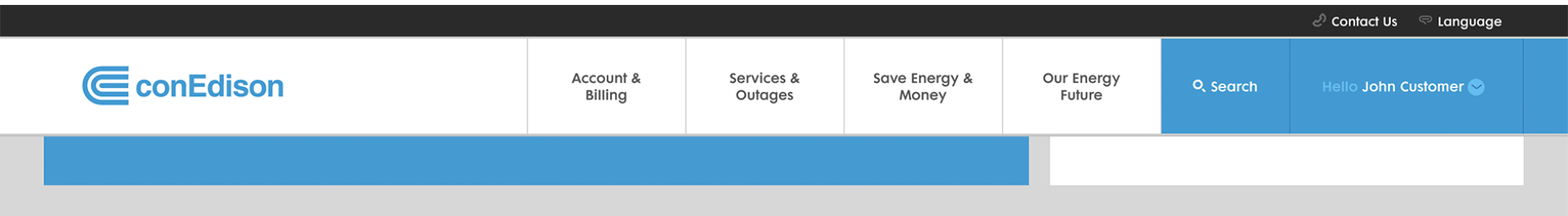

#### **Cost and Usage Analysis**

Compare September bill with Previous Bill | This Month Last Year

| Last month bill comparison                                  | Changes in your bill explained                                                                 |
|-------------------------------------------------------------|------------------------------------------------------------------------------------------------|
| Electricity 457 KWH                                         | You likely used less electricity for heating due to cooler -\$2.26 weather.                    |
| Your electricity use went down 1.72%, saving you<br>\$0.52. |                                                                                                |
|                                                             | You likely used less electricity because this bill period was 1 <b>-\$4.07</b> day(s) shorter. |
|                                                             | You likely used more electricity due to other factors. +\$5.81                                 |

Feedback

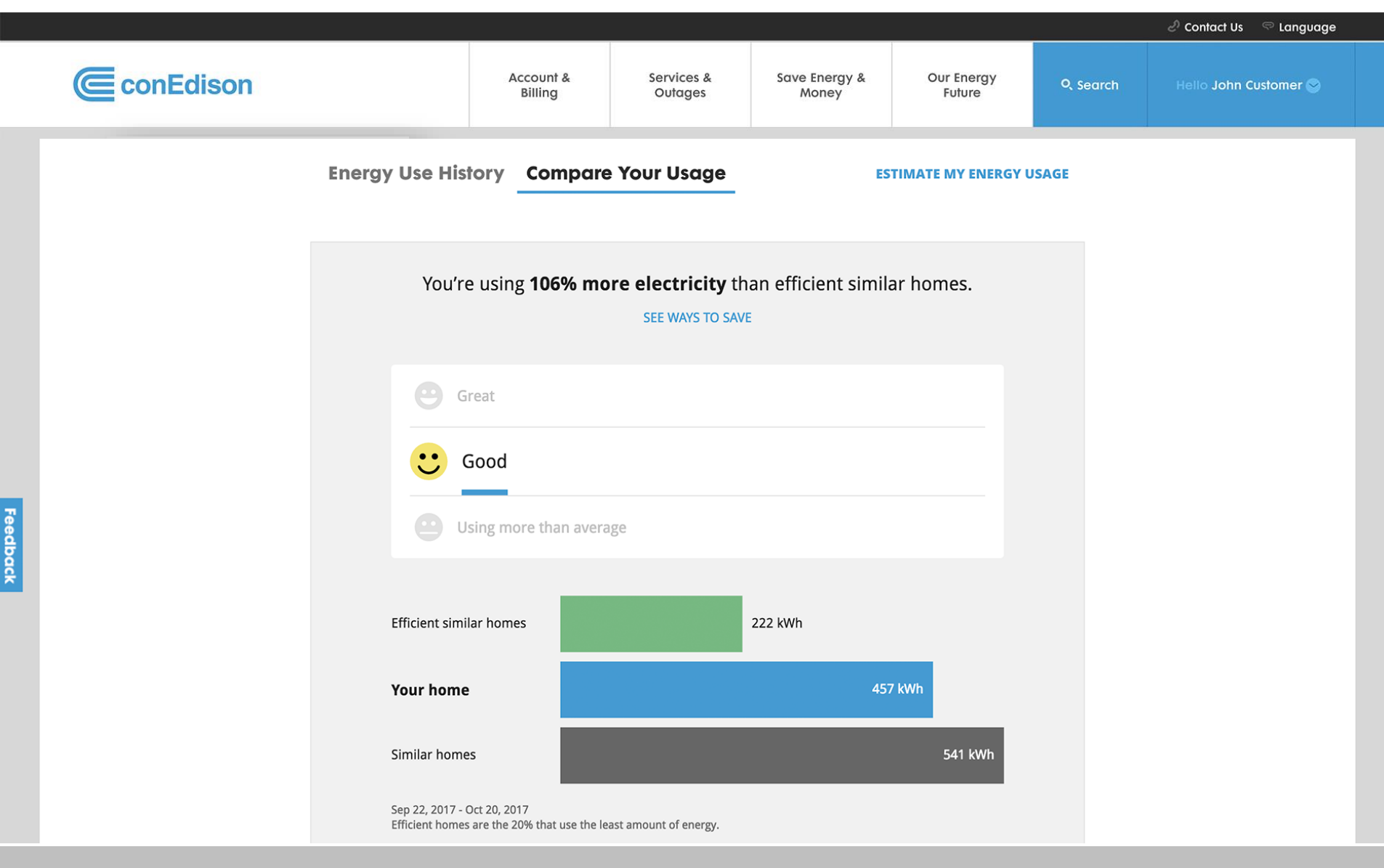

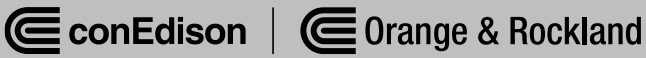

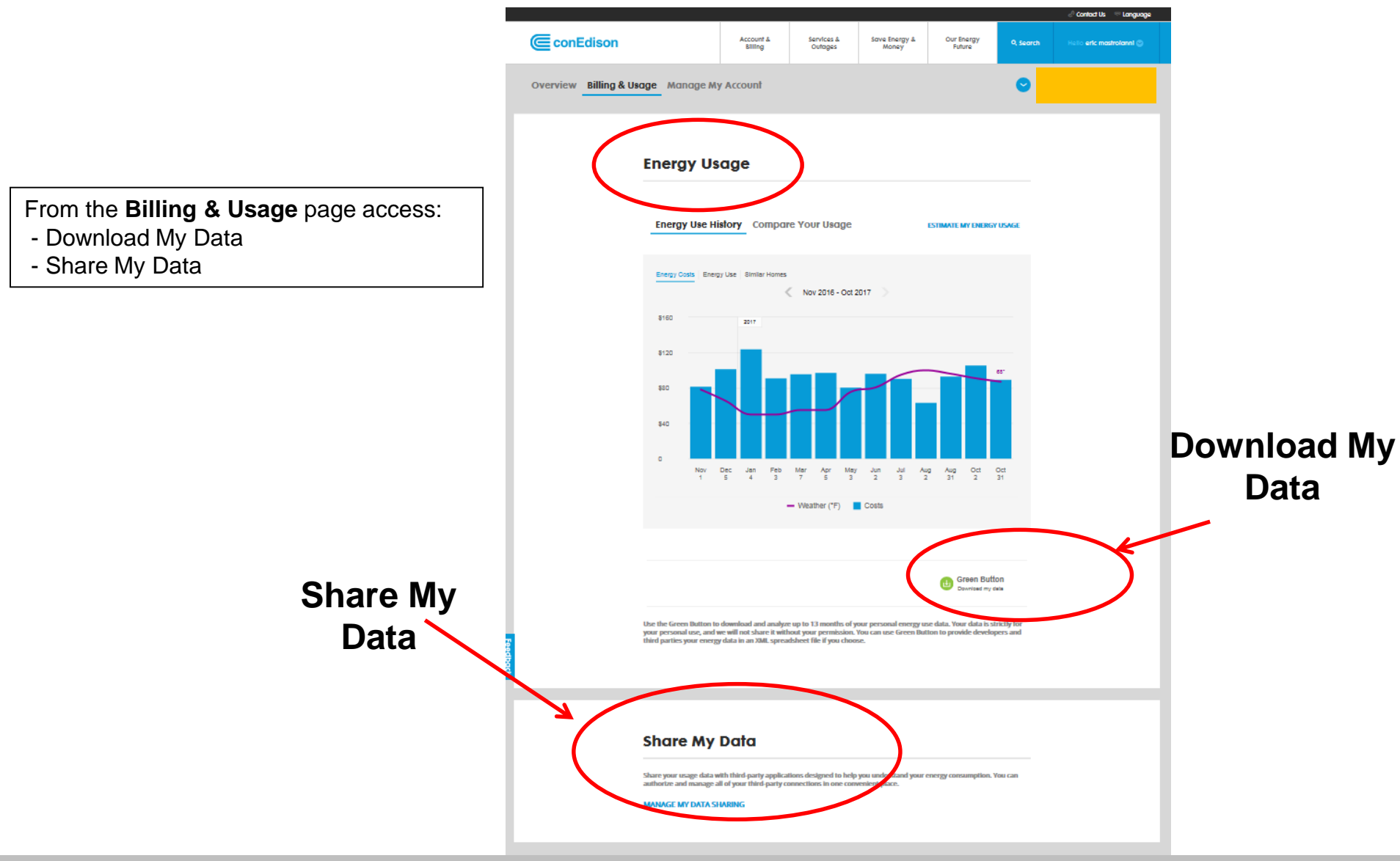

- Customer tool to download energy use data in simple spreadsheet
- Already available to CECONY and O&R customers

|                        |                                                                                    |                                                                            |                                                                            |                                                       |                                                                           |                  | 🖉 Contad Us 🛛 🤝 Language |                    |
|------------------------|------------------------------------------------------------------------------------|----------------------------------------------------------------------------|----------------------------------------------------------------------------|-------------------------------------------------------|---------------------------------------------------------------------------|------------------|--------------------------|--------------------|
| ConEdison              |                                                                                    | Account &<br>Billing                                                       | Services &<br>Outoges                                                      | Save Energy &<br>Money                                | Our Energy<br>Future                                                      | 9, Search        | Hello eric mastrolanni 🕥 |                    |
| Overview Billing & Usa | i <b>ge</b> Manag Mi                                                               | y Account                                                                  |                                                                            |                                                       |                                                                           | •                |                          |                    |
|                        | Energy Us                                                                          | istory Compan                                                              | re Your Usage                                                              |                                                       | ESTIMATE MY ENERGY                                                        | Y USAGE          |                          |                    |
|                        | Energy Costs Energ                                                                 | 2017                                                                       | Nov 2016 - Oct                                                             | 2017 >                                                |                                                                           |                  |                          |                    |
|                        | 8120<br>840<br>0<br>Nov<br>1                                                       | Dec Jan Feb                                                                | Mer Acr Me<br>7 5<br>Weather (*F)                                          | y Jun Jul A<br>2 3                                    | ug Aug Oct<br>2 31 2                                                      | 65"<br>Qct<br>31 | D<br>N                   | ownload<br>Iy Data |
|                        | the the Green Button to<br>your personal use, and v<br>third parties your energy   | s download and analyz<br>re will not share it will<br>data in an XML sprea | e up to 13 mentiles of<br>iout your permission.<br>daheet file if you choe | your personal energy u<br>You can use Green Bu<br>Soc | Green Butt<br>Countaid my th<br>con data. Is so<br>too to provide develop | ton<br>text      | Ster .                   |                    |
|                        | Share My<br>Share your usage data w<br>authorize and manage a<br>MANAGE MY DATA SI | Data<br>ith third-party applica<br>il of your third-party of<br>WARING     | tions designed to help                                                     | o you understand your<br>venient place.               | energy consumption.                                                       | You can          |                          |                    |

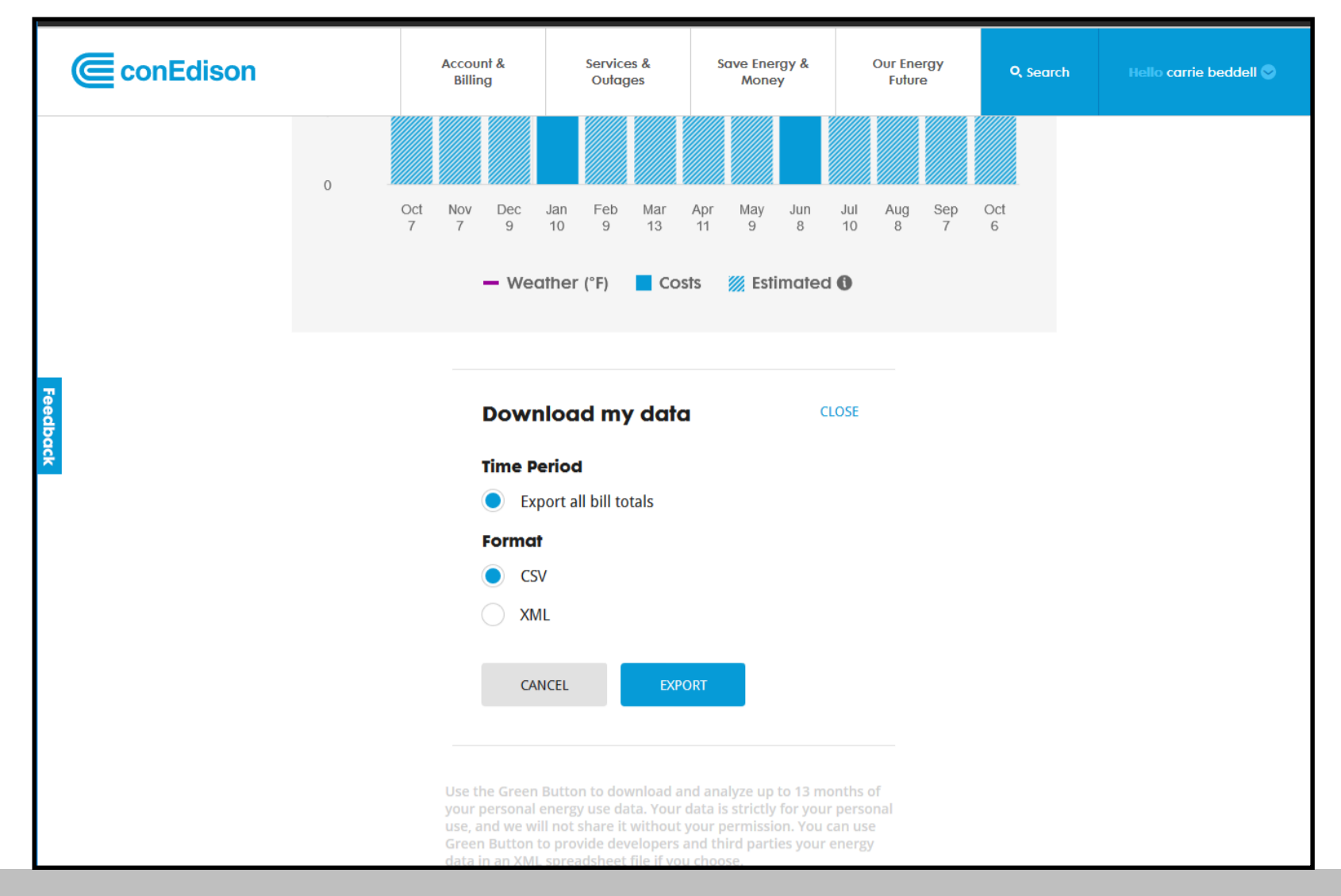

| Name           | [Name]                 |            |          |       |       |       |  |
|----------------|------------------------|------------|----------|-------|-------|-------|--|
| Address        | ["Address, NY X        | XXXX"I     |          |       |       |       |  |
| Account Number | [ / (ddi 0000, 111 / 1 |            |          |       |       |       |  |
| Service        | Service 1              |            |          |       |       |       |  |
| 0011100        |                        |            |          |       |       |       |  |
| TYPE           | DATE                   | START TIME | END TIME | USAGE | UNITS | NOTES |  |
| Electric usage | 7/22/2017              | 0:00       | 0:14     | 0.42  | kWh   |       |  |
| Electric usage | 7/22/2017              | 0:15       | 0:29     | 0.4   | kWh   |       |  |
| Electric usage | 7/22/2017              | 0:30       | 0:44     | 0.16  | kWh   |       |  |
| Electric usage | 7/22/2017              | 0:45       | 0:59     | 0.4   | kWh   |       |  |
| Electric usage | 7/22/2017              | 1:00       | 1:14     | 0.57  | kWh   |       |  |
| Electric usage | 7/22/2017              | 1:15       | 1:29     | 0.53  | kWh   |       |  |
| Electric usage | 7/22/2017              | 1:30       | 1:44     | 0.15  | kWh   |       |  |
| Electric usage | 7/22/2017              | 1:45       | 1:59     | 0.39  | kWh   |       |  |
| Electric usage | 7/22/2017              | 2:00       | 2:14     | 0.43  | kWh   |       |  |
| Electric usage | 7/22/2017              | 2:15       | 2:29     | 0.17  | kWh   |       |  |
| Electric usage | 7/22/2017              | 2:30       | 2:44     | 0.31  | kWh   |       |  |
| Electric usage | 7/22/2017              | 2:45       | 2:59     | 0.38  | kWh   |       |  |
| Electric usage | 7/22/2017              | 3:00       | 3:14     | 0.27  | kWh   |       |  |
| Electric usage | 7/22/2017              | 3:15       | 3:29     | 0.2   | kWh   |       |  |
| Electric usage | 7/22/2017              | 3:30       | 3:44     | 0.62  | kWh   |       |  |
| Electric usage | 7/22/2017              | 3:45       | 3:59     | 0.19  | kWh   |       |  |
| Electric usage | 7/22/2017              | 4:00       | 4:14     | 0.26  | kWh   |       |  |
| Electric usage | 7/22/2017              | 4:15       | 4:29     | 0.3   | kWh   |       |  |
| Electric usage | 7/22/2017              | 4:30       | 4:44     | 0.1   | kWh   |       |  |
| Electric usage | 7/22/2017              | 4:45       | 4:59     | 0.34  | kWh   |       |  |
| Electric usage | 7/22/2017              | 5:00       | 5:14     | 0.09  | kWh   |       |  |
| Electric usage | 7/22/2017              | 5:15       | 5:29     | 0.33  | kWh   |       |  |
| Electric usage | 7/22/2017              | 5:30       | 5:44     | 0.09  | kWh   |       |  |
| Electric usage | 7/22/2017              | 5:45       | 5:59     | 0.31  | kWh   |       |  |
| Electric usage | 7/22/2017              | 6:00       | 6:14     | 0.23  | kWh   |       |  |
| Electric usage | 7/22/2017              | 6:15       | 6:29     | 0.09  | kWh   |       |  |
| Electric usage | 7/22/2017              | 6:30       | 6:44     | 0.35  | kWh   |       |  |
| Electric usage | 7/22/2017              | 6:45       | 6:59     | 0.15  | kWh   |       |  |
| Electric usage | 7/22/2017              | 7:00       | 7:14     | 0.35  | kWh   |       |  |
| Electric usage | 7/22/2017              | 7:15       | 7:29     | 0.09  | kWh   |       |  |
| Electric usage | 7/22/2017              | 7:30       | 7:44     | 0.35  | kWh   |       |  |
| Electric usage | 7/22/2017              | 7:45       | 7:59     | 0.15  | kWh   |       |  |
|                |                        |            |          |       |       |       |  |

ConEdison Corange & Rockland

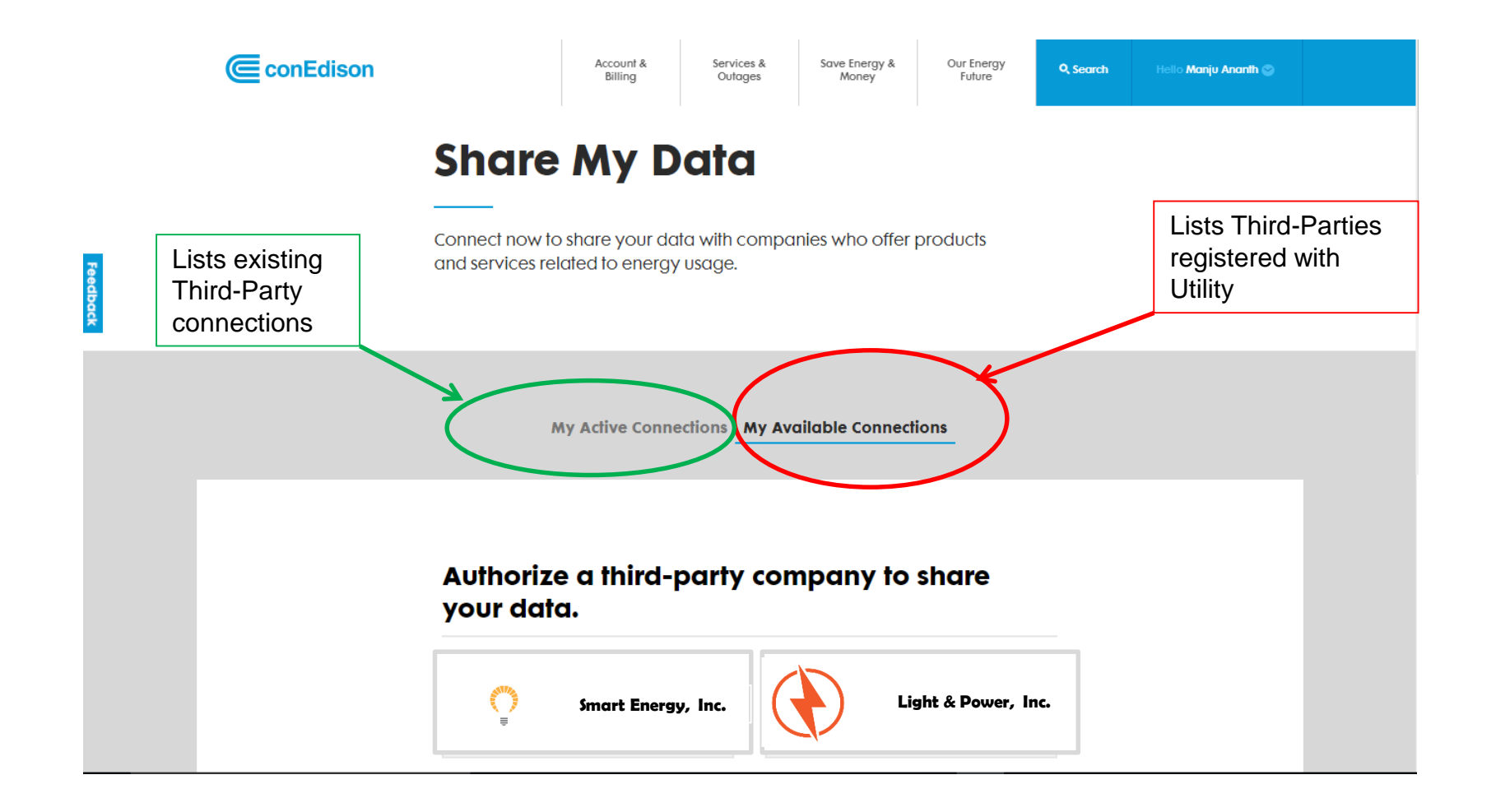

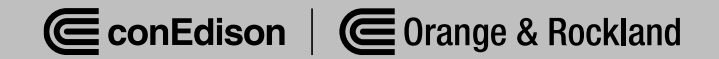

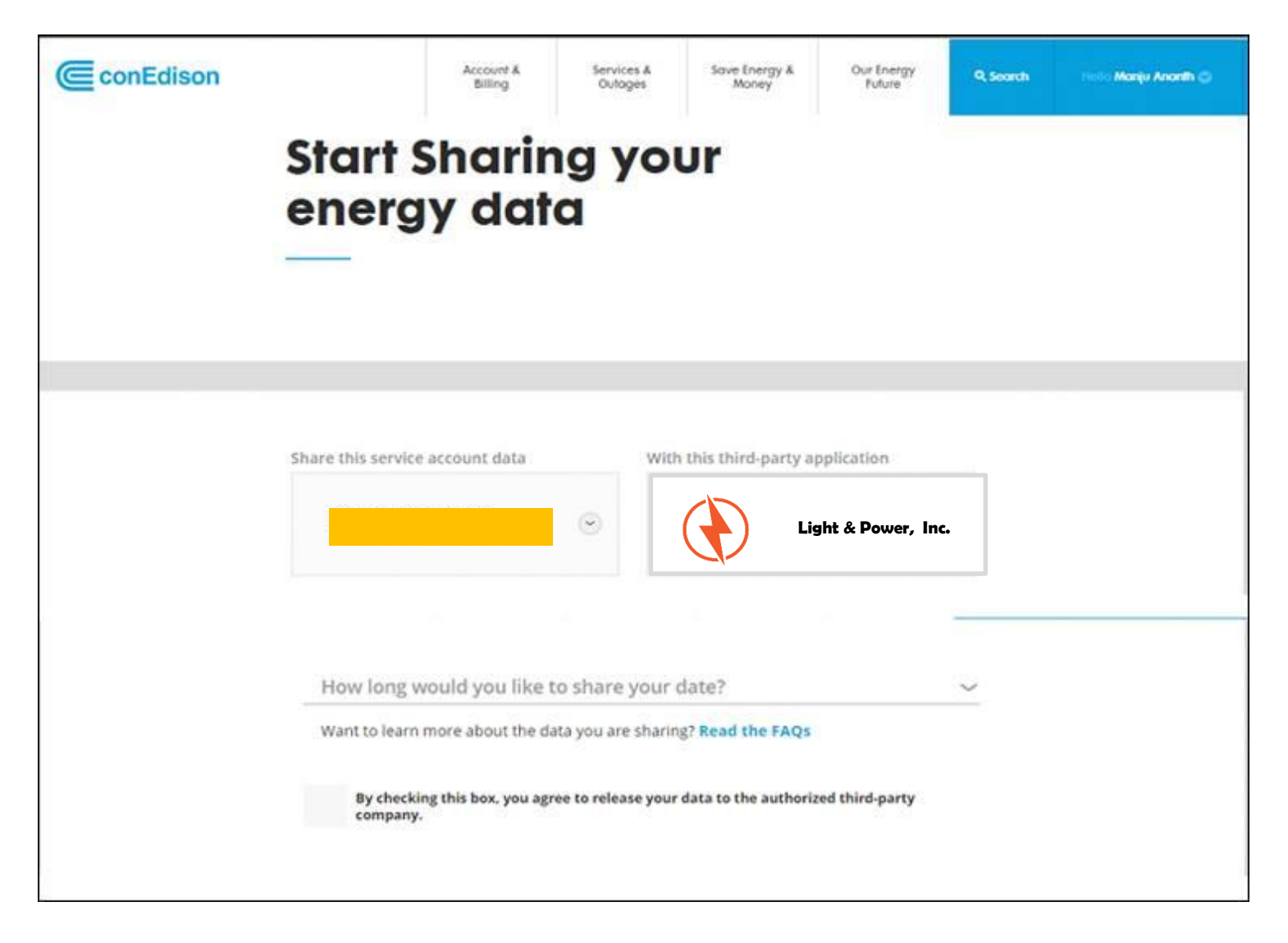

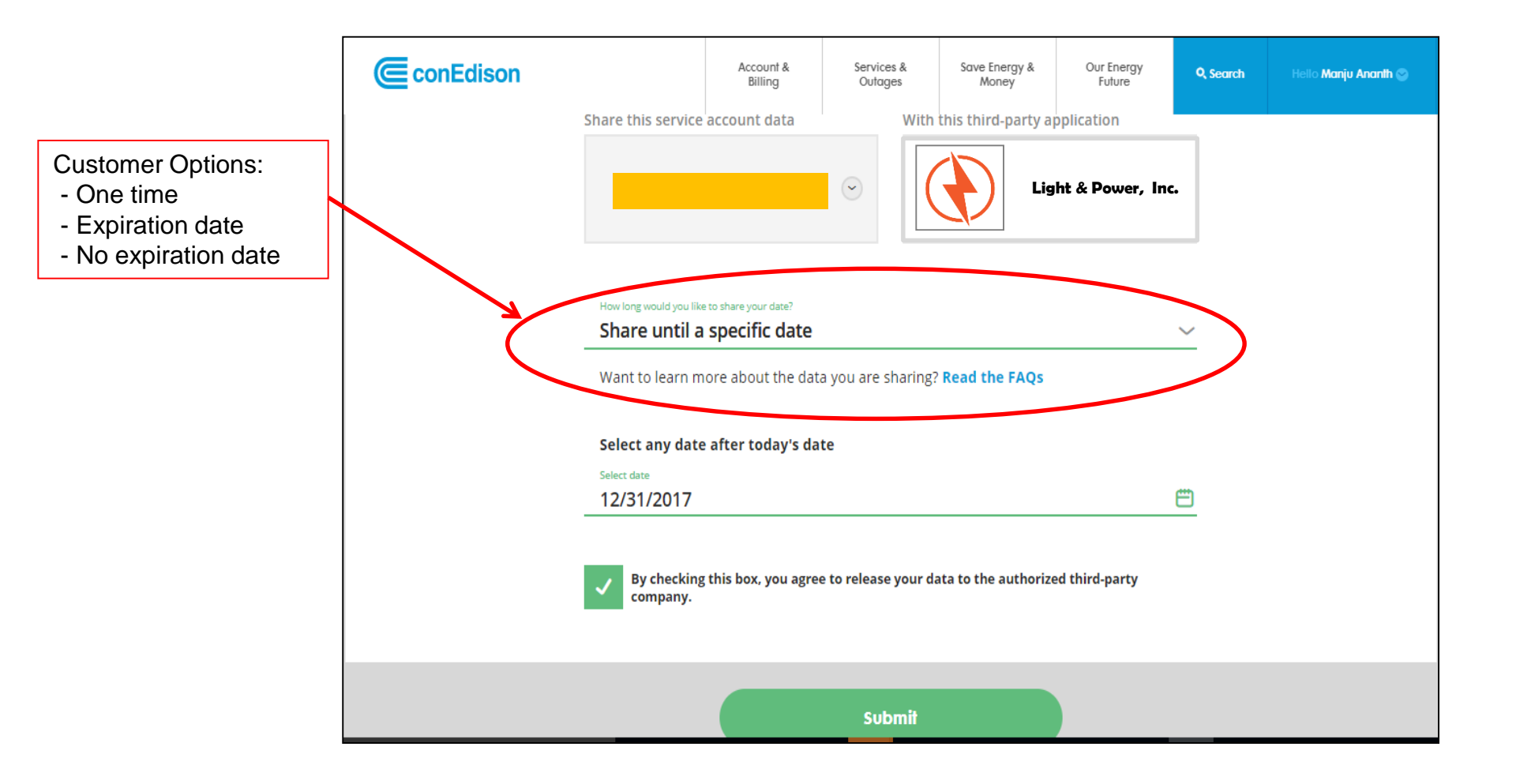

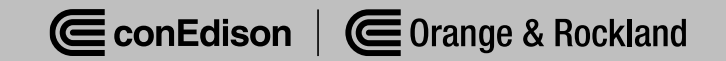

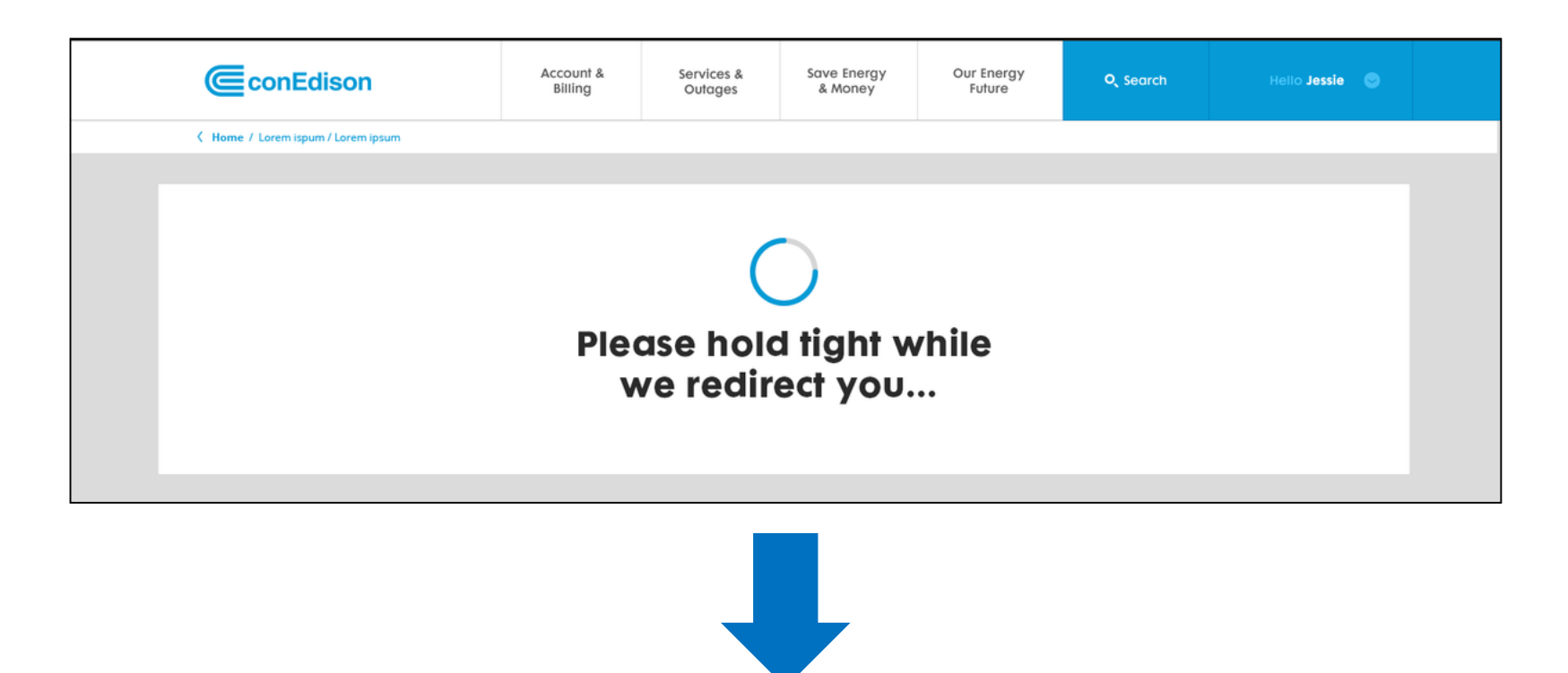

Customer is then directed to the Third Party's site to select their data exchange parameters.

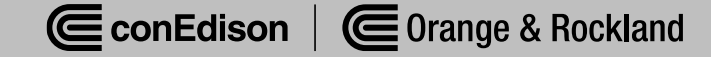

- Customer receives monthly report showing Third Party activity.
- Monthly report includes:
  - Name of Third Party accessing account information
  - Number of times Third Party has accessed account information.
- Provides customer with insight on how often their account is being accessed.

#### Share My Data Monthly Report

#### Your Data Sharing Summary

You've authorized the following third-party companies to access your Con Edison energy usage data:

| ConEd Application Name | Count |  |
|------------------------|-------|--|
| Test UI                | 13    |  |
| Ashwini & Company      | 148   |  |

To deauthorize or add third-party connections online, log in to conEd.com and go to your Share My Data page, or follow the link below. You may also call Customer Service at 1-800-75-CONED (1-800-752-6633) to manage your data sharing.

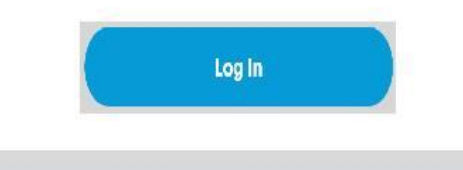

Have questions about the Share My Data program? Call us at 1-800-752-6633.

- Company can revoke Third Party access
- Third Parties can be revoked for numerous reasons:
  - Violates UBP or other rules or regulations
  - By request of Commission
  - Data Breaches
  - Does not abide by data security agreement
- Customer is notified via email that Third Party is now "inactive"

#### You're No Longer Sharing Data

#### Inactive Third-Party Connection

The following third-party company is no longer participating in the Share My Data program:

Ashwini & Company

To authorize another third-party company to share your Con Edison energy usage data, log in to conEd.com and go to your Share My Data page, or follow the link below. You may also call Customer Service at 1-800-75-CONED (1-800-752-6633) to manage your data sharing.

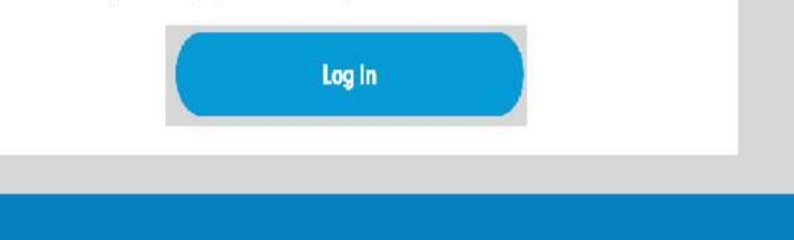

Have questions about the Share My Data program? Call us at 1-800-752-6633.

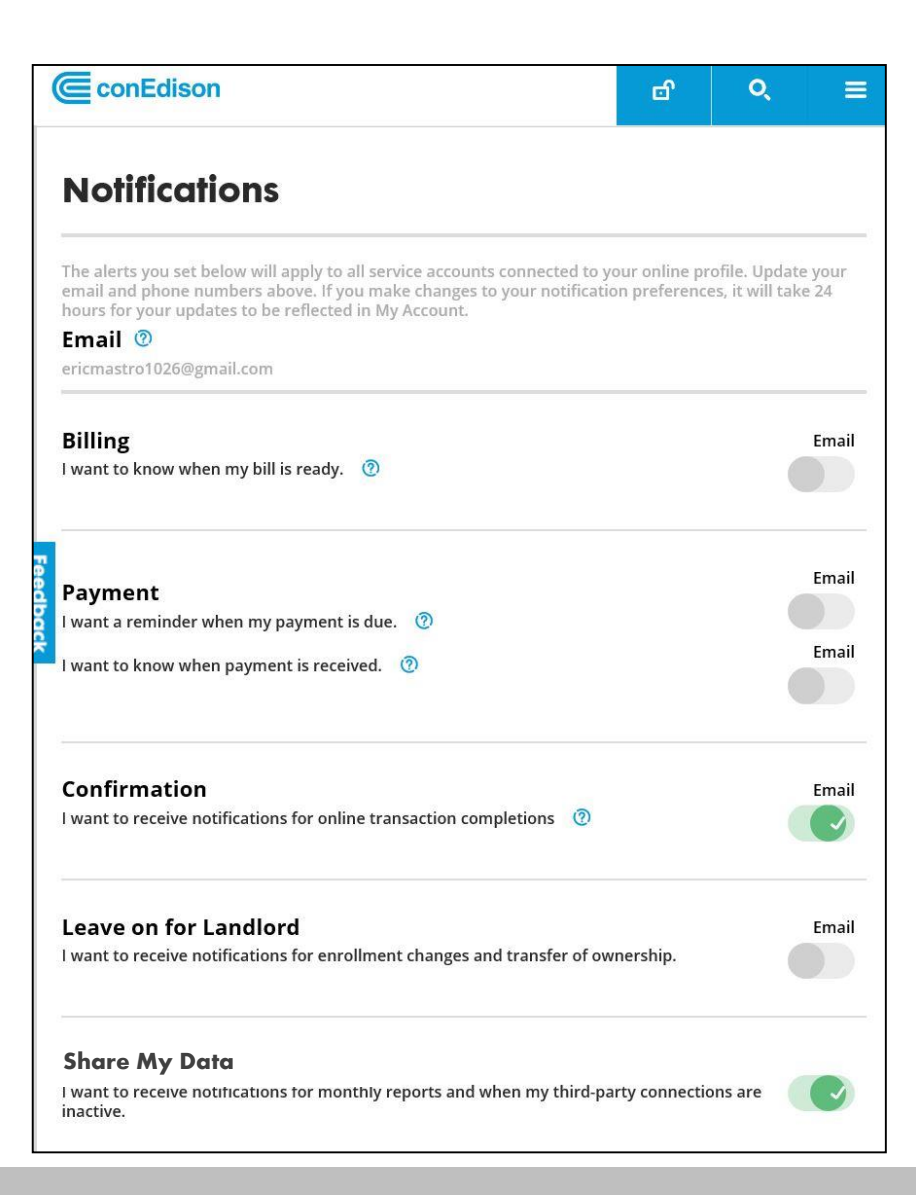

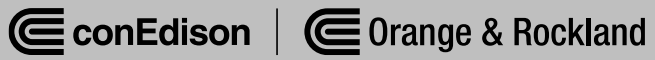

#### Q&A

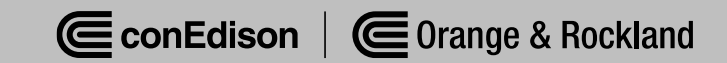